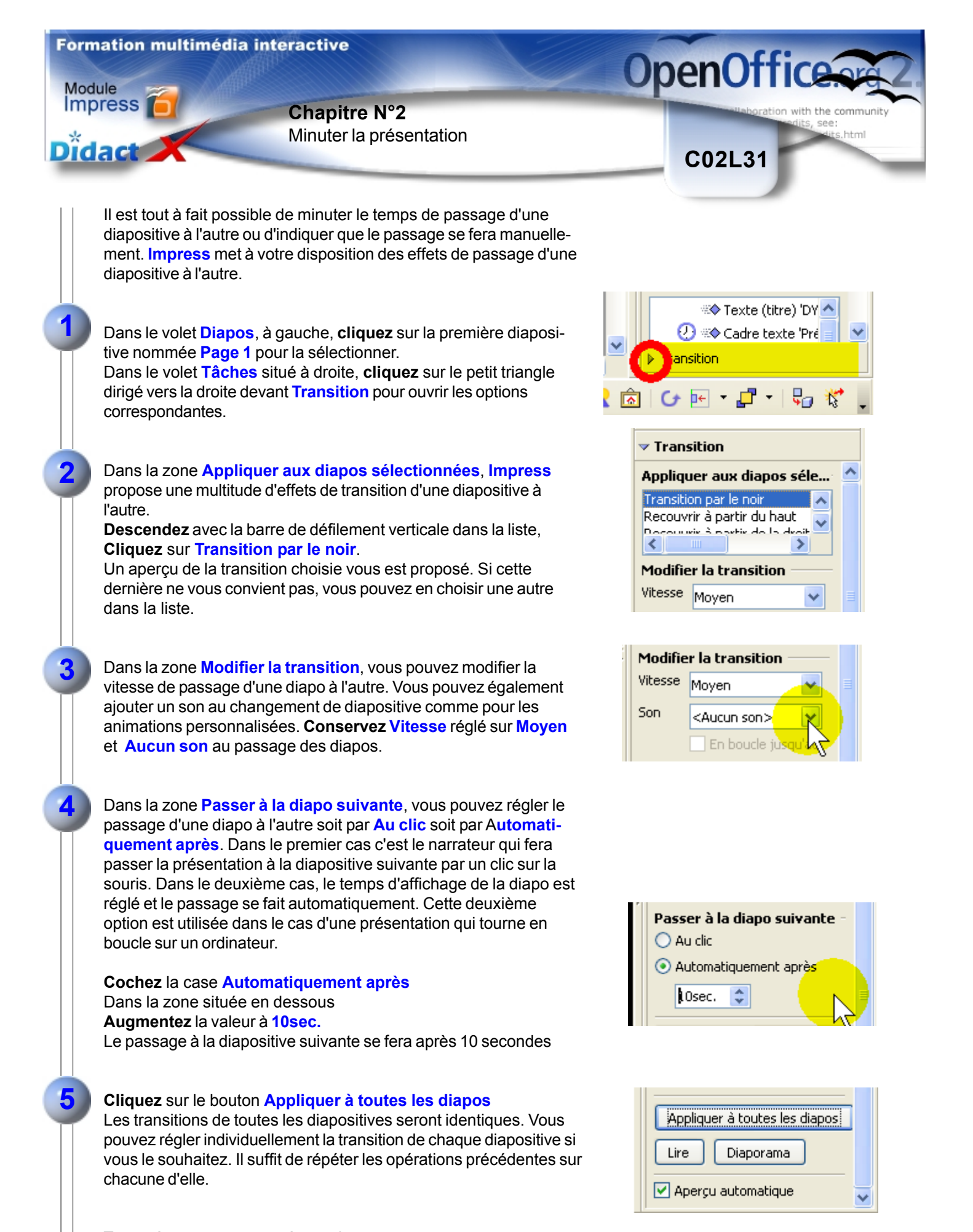

Testez à nouveau votre présentation.